ורוו דוררולובי ליושראל

29.10.20

## חוזר רכש

## עדכון מקדם יבוא להזמנות עם משקל עד 20 ק"ג - הזמנות חו"ל עד 30,000 \$

לפני מספר שנים הוטמע ברכש תהליך פתיחת הזמנות חו"ל עם "מקדם יבוא" עבור הזמנות שהינן עד \$30,000.

מטרת התהליך היא לשריין עלויות יבוא באופן אוטומטי, על מנת לייעל ולזרז את תהליך ביצוע הזמנות רכש חו"ל.

במרוצת הזמן נוכחנו לדעת כי תהליך זה בהחלט קיצר את לוח הזמנים באופן משמעותי והביא לשביעות רצון מצד המזמינים.

כעת אנו מעוניינים לייעל אף יותר את התהליך ולהפחית את שריון עלויות היבוא על מנת להקל על המזמינים בשריון תקציב עבור עלויות יבוא להזמנה.

לכן הוחלט לעדכן את עלויות הייבוא המשוריינות בהזמנה כדלקמן:

- 1. עלויות יבוא להזמנה עם סה"כ משקל של עד 20 ק"ג.
- 2. עלויות יבוא להזמנה עם סה"כ משקל של מעל 20 ק"ג.

<u>עדכון מקדם היבוא יחול רק עבור משלוחים שמשקלם עד 20 ק"ג.</u>

בהזמנות עד 20 ק"ג, אנו משתמשים בשירות ובהסכם שיש לנו עם חב' FEDEX ולכן בוצע עדכון של שריון עלויות היבוא עד למשקל זה.

בהתאם לכך, עודכן תהליך פתיחת הזמנות רכש חו"ל במערכת SRM/SAP להזמנות מסוג :

-ZTI מקדם יבוא טכניון

-ZMH מקדם יבוא מוסד עם ראש מנהל

-ZMI מקדם יבוא מוסד ללא ראש מנהל

יש לקרוא בעיון את החוזר ולהקפיד אחר ההנחיות בעת פתיחת הזמנת רכש חו"ל כדי לוודא שריון של המקדם המעודכן.

אגף רכש ומכרזים

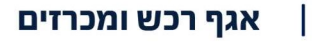

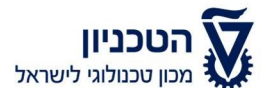

: אני מבקש להזכיר את הנקודות הבאות

- 1. הזמנת חו"ל עם "מקדם יבוא" מוגבלת עד לסכום הזמנה של \$30,000 כאשר עבור הזמנה בסכום של מעל \$30,000 יש להוציא דרישה לקבלת מידע.
- 2. עם סגירת ההזמנה במערכת, יתרה שתישאר בשריון ההזמנה תוחזר לתקציב.

בברכה,

J.IPP

ר' אגף רכש ומכרזים

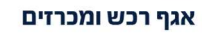

הטכניון - מכון טכנולוגי לישראל קרית הטכניון, חיפה, 3200003

## <u>נספח 1 – עדכון תהליך יצירת הזמנת יבוא עד 30,000\$ במערכת SAP) ECC נספח 1 – עדכון תהליך אירת הזמנת יבוא עד 10,000</u>

בלוק "כותרת", לשונית "תוספות", שדה "משקל יבוא" יש לבחור משקל ייבוא:

- עד 20 ק"ג

מכון טכנולוגי לישראל

- -מעל 20 ק"ג

|                               |                                      | Roni                      | t Kei           | ו על-ידי rzner                  | <i>30K 49000 נוצר</i> ר        | בוא 0177               | יון: יי           | טכני                 |        |
|-------------------------------|--------------------------------------|---------------------------|-----------------|---------------------------------|--------------------------------|------------------------|-------------------|----------------------|--------|
|                               |                                      | הגדרה אישית               | Ø 1             | פסה הודעות                      | ל 🕅 תצוגה מקדימה של הז         | 6 9 0                  | ועלת              | מסמך פ               | סקירת  |
| זטאטוס תוספות אסטרטגיית שחרור | מסמך 13.10.2020<br>נתונים ארגוניים כ | תאריך .B<br>נתונים נוספים | ELLCO<br>פים    | GLASS INC 150001<br>תקשורת שותנ | פפק<br>טקסטים כתובת            | ו3 ▼ 000177<br>ת תנאים | יבוא XC<br>חשבוני | טכניון: י<br>אספקה/  | ZTI 📰  |
|                               | צורת משלוח                           | רת הזמנה<br>/החזרה        | יך סגיו<br>יצוא | סמכי יבוא תאר                   | זגית 0 <mark>- 🗞 מ</mark>      | קב' בט' ביוי 🔻         | חת <mark>ו</mark> | ; התקשו<br>וני משלור | סוג    |
| הזמנת בתורו<br>משקל ייבוא [2  | x 0 x 0 m. =                         | יזה<br>מד 0               | או<br>מיו       | יצו                             | ת.הגעה לטכניון<br>תאריך קבלת פ | ן<br>ביטוח             | ור מטע<br>שובה מ  | אריך שנ.<br>אריך תש  | n<br>n |
| פ משקל ייבוא 2 הזנות          | 0.000                                | Gross Weig                | ht              | הסטוריה                         | יישור אחראי נכסים              | הזמ'יבוא               | זשלוח ו.          | סטטוס נ              |        |
| משקל ייבוא טקסט קצר           | מחיר נטו מטנ                         | ק תאריך אס                | 1               | כמות הזמ.רכש                    | טקסט קצר                       | חומר                   | חפ                | . פריט               | o 8 🗗  |
| ער טב ק נ<br>מעל 20 ק"נ<br>21 | USD 200.00                           | 13.10.2020 D              | יח.             | 1                               | ADAPTER MULTIPLE PYR           | 110000022              | K                 | 10                   |        |

<u>הערה:</u> ללא בחירת "משקל ייבוא" לא יהיה ניתן לשמור את ההזמנה.

אגף רכש ומכרזים

הטכניון - מכון טכנולוגי לישראל קרית הטכניון, חיפה, 3200003

## <u>נספח 2 – עדכון תהליך יצירת הזמנת יבוא עד 30,000\$ במערכת SRM</u>

בכותרת העגלה יש לבחור משקל ייבוא:

מכון טכנולוגי לישראל

- עד 20 ק"ג
- -מעל 20 ק"ג

| שקל ייבא בטותר העגדה<br>1 שם מסמך Ronit Kerzner סטאטוס בתהליך מצר בתאר. 13:04-29 18:10.2020 מצר ע"י גב' RONITKR 18:10.2020 13:04<br>10:01351 גב' RONITKR 18:10.2020 13:04<br>10:01351 גב' RONITKR 18:10.2020 13:04<br>10:0000000 איש קשר: חנית<br>10:0000000 פוןלטה מקבלת סטונית<br>10:0000000 פוןלטה מקבלת ערכים<br>10:0000000 פוןלטה מקבלת ערכים<br>10:0000000 פוןלטה ערכים<br>10:0000000 פוןלטה ערכים<br>10:0000000 פוןלטה ערכים<br>10:0000000 פוןלטה ערכים<br>10:0000000 פוןלטה ערכים<br>10:0000000 פוןלטה ערכים<br>10:00000000 פוןלטה ערכים<br>10:0000000 פוןלטה ערכים<br>10:00000000 פוןלטה ערכים<br>10:00000000000000000000000000000000000 |                                                                              |
|----------------------------------------------------------------------------------------------------|------------------------------------------------------------------------------|
| <ul> <li>ליווי לוסטון בג' Ronit Kerzner * מספר טלפון: 5506</li> <li>ליווית אישור RONITKR 18.10.2020 13:00</li> <li>הגדר ערבים פקולטה מקבלת: 0000000</li> <li>הגדר ערבים פקולטה מקבלת: ייבוא: ייבוא:</li> <li>הגדר ערבים הייבוא:</li> <li>הגדר ערבים הייבוא:</li> <li>הגדר ערבים הייבוא:</li> <li>הגדר ערבים הייבוא:</li> <li>הגדר ערבים הייבוא:</li> </ul>                                                                                                    | שורה ד: אנא בחר שורה ד: אנא בחר שורה די מספר 200352272                       |
| ERONITKR 18.10.2020 13:04 * איש קשר: וונית          האדר ערכים       פקולטה מקבלת: 00000000         האדר ערכים       פקולטה מקבלת: 10:0000000         האדר ערכים       פקולטה מקבלת: 10:0000000         האדר ערכים       פקולטה מקבלת: 10:0000000         האדר ערכים       פקולטה מקבלת: 10:0000000         האדר ערכים       פקולטה מקבלת: 10:0000000         האדר ערכים       פקולטה מקבלת: 10:0000000         האדר ערכים       פקולטה מקבלת: 10:0000000000000         האדר ערכים       יובוא: וווווווווווווווווווווווווווווווווו                                                                                                    | נתונים כלליים<br>קנה בשמו שי                                                 |
|                                                                                                    | שם של עגלת קניוו<br>הגדרות ברירת מחדי<br>עיבוד אישוו<br>תקציו<br>שינויי מסמו |
| r.                                                                                                    | כרטיס אשרי<br>כרטיס אשרי<br>סימוע *                                          |
| רים ל הנותכ (הדרב (שנפל (החב)                                                                                                    | מספר זיו                                                                     |
| סוג פריט סוג פריט זיהוי מוצר קטגוריית מוצר (טון הגבלה מטבע לפי ח<br>סוג פריט סוג פריט זיהוי מוצר קטגוריית מוצר (טון הגבלה מטבע לפי ח                                                                                                    | סקירת פריטים<br>פרטים (הוספו                                                 |
| 20 1 USD 100.00 יית. 1 איז מעבדה 1 איז <u>ADAPTER MULTIPLE PYREX CO B-29 3-SO B-19</u> 1010 יית. 110000 חומר                                                                                                    | עסקירת פריטים<br>פרטים הוסף (<br>ה] מספר שורה                                |

<u>הערה:</u> ללא בחירת "משקל ייבוא" לא יהיה ניתן לשמור את ההזמנה.

אגף רכש ומכרזים